# SHG (Self Help group) USER MANUAL

#### **PURPOSE**

We are empowering SHG with the user manual for arag website. This would guide you from A to Z of the application in Simple language and step by step process. Please go through it so that you can get the best benefits out of this application. log on to ; https://www.paragdairy.com/

S H G L

1. S Help G needs to download g Application or she can access portal via URL https://paragdairy.com/

•

SHG following he

| Р                         | arag Products       |                |
|---------------------------|---------------------|----------------|
| Gold Full Cream Milk      | Butter              | Flavoured Milk |
| Toned Milk                | Chaach              | Chenna Kheer   |
| Parag DTM Milk            | Ghee                | Rice Kheer     |
| Parag Standard Loose Milk | Lassi               | Gulab Jamun    |
| Dahi                      | Mattha              | Kalakand       |
| Sweet Dahi                | Milk Cake           | Peda           |
| Plan Dahi                 | Paneer              | Rasgolla       |
| Low Fat Dahi              | Khova               | Super Tea      |
| Matka Dahi                | Screamed Matka Dahi | Rajbogh        |

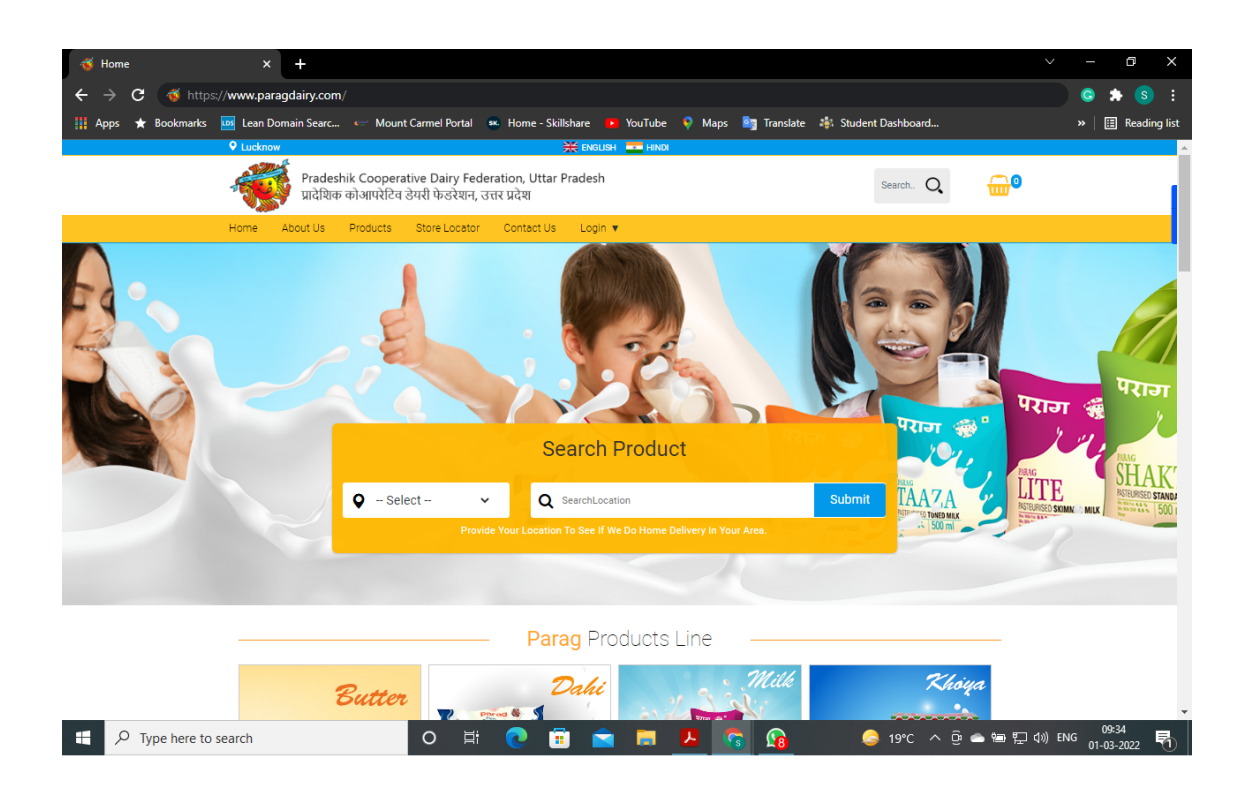

#### 2.2Self Help group would be given login details by respective Milk unions.

- 1. SHG can login their account on website as per the credentials shared with them.
- 2. SHG order would be delivered as per the delivery schedule finalized by the concerned Milk union.
- 3. SHG can maintain wallet balance for hassle free product order & delivery.

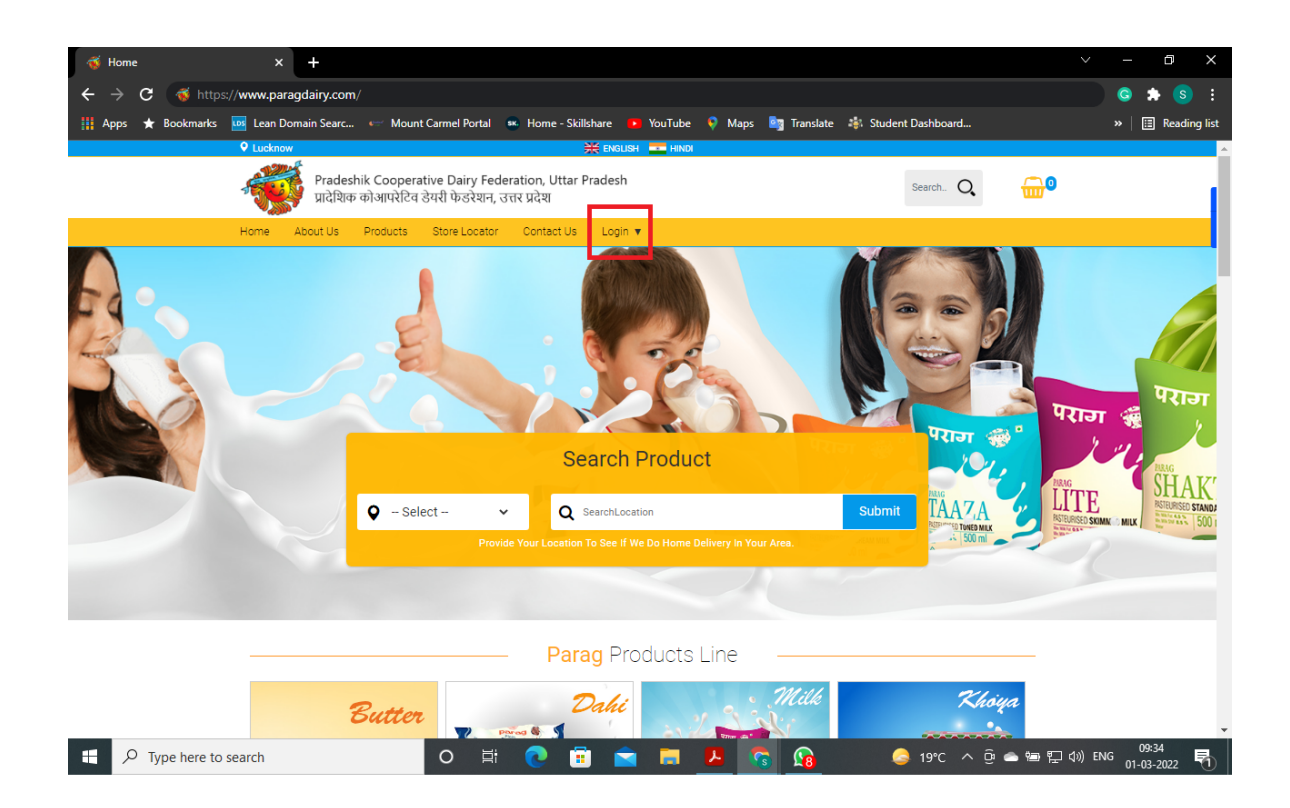

| <u>3. Self Help Group v</u>                                 | vould login from Login Page;                                                       | 2                                                  |
|-------------------------------------------------------------|------------------------------------------------------------------------------------|----------------------------------------------------|
|                                                             | × +<br>Login.aspx                                                                  | <ul> <li>✓ – ┛ ×</li> <li>∞ Q ピ ★ ★ ▲ :</li> </ul> |
| ि Lucknow<br>Pradeshik Cooperati<br>प्रादेशिक कोआपरेटिव डे: | 💥 EXQUSH 🔲 HNDI<br>re Dairy Federation, Uttar Pradesh<br>াरी फेडरेशन, उत्तर प्रदेश | Search. Q                                          |
| Home About us Products                                      | SHG Login                                                                          |                                                    |
|                                                             | User Name                                                                          |                                                    |
|                                                             | test@gmail.com Password Remember Me Forget Password Sign In                        |                                                    |

In Login window there are few more stake holder login are available, these login are available for respective stake holders for maintaining entire Parag Milk & other products operations & strong distribution and customer servicing.

SHG will login with their login credentials.

#### 4. Self Help Group can select the products as per their need.

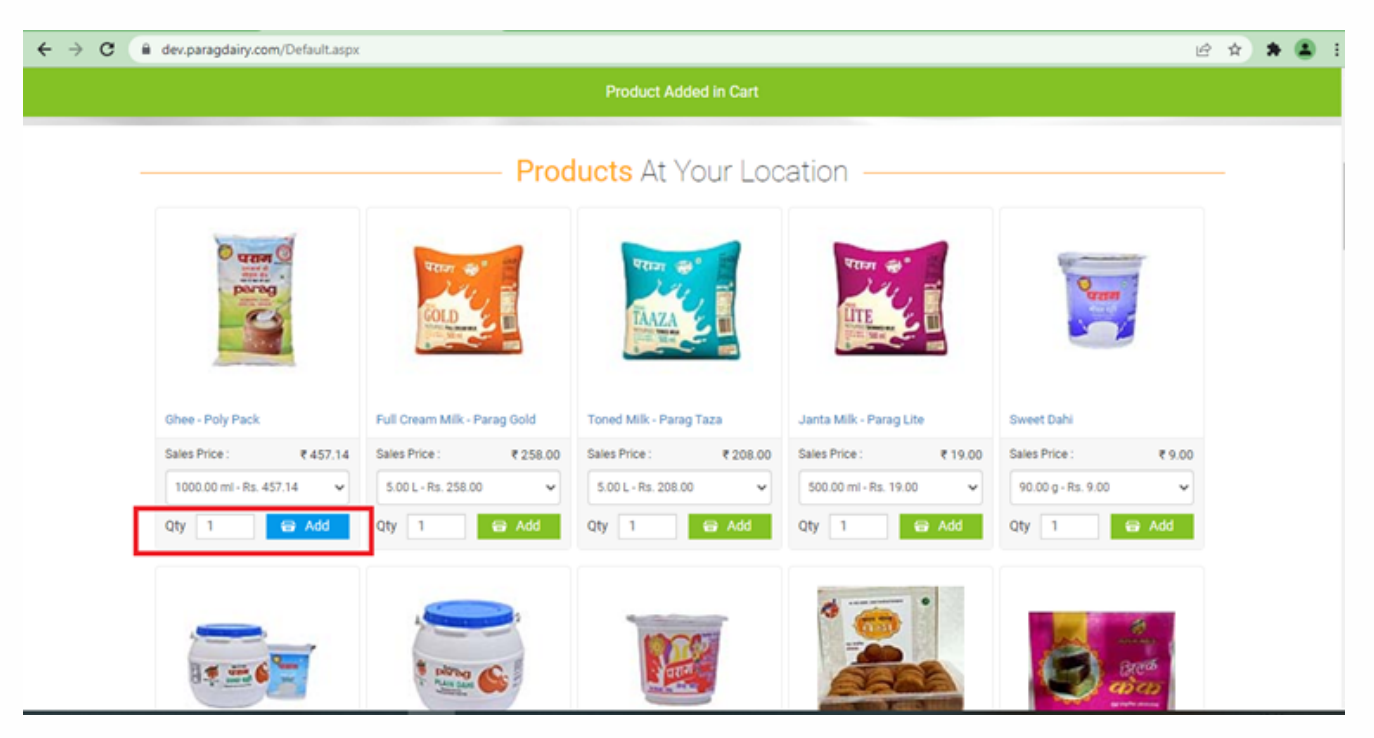

5. Self Help Group can checkout her order for payment & getting supply as per the schedule.

| $\leftrightarrow \rightarrow \ G$ | dev.paragdairy.com/Cart.aspx                                               |                                      | ピ ☆ 🛸 😩                                                   |
|-----------------------------------|----------------------------------------------------------------------------|--------------------------------------|-----------------------------------------------------------|
|                                   | Near Primary school                                                        | 💥 ENGLISH 💼 HINDI                    | Welcome Shakti Team Logout                                |
|                                   | Pradeshik Cooperative Dairy Feder<br>प्रादेशिक कोआपरेटिव डेयरी फेडरेशन, उन | ration, Uttar Pradesh<br>तर प्रदेश   | Search. Q                                                 |
|                                   | Home About Us Products Store Locator                                       | Contact Us Self Help Group Account 🔻 |                                                           |
|                                   | YOUR BASKET 1 ITEMS                                                        |                                      |                                                           |
|                                   | S.NO ITEM DESCRIPTION                                                      | WEIGHT QUANTITY                      | UNIT PRICE SUBTOTAL                                       |
|                                   | 1 Ghee 1000 ML PP                                                          | 1000.00 ml 1                         | ₹457 ₹457                                                 |
|                                   | CONTINUE SHOPPING                                                          |                                      | Subtotal     ₹ 457       Delivery Charges        Discount |
|                                   |                                                                            |                                      | Total ₹457<br>CHECKOUT                                    |
|                                   | Join Our Newsletter                                                        | Your e-mail id                       | Submit                                                    |

# 6 .SHG can make payment & place her order.

| ← → C (a  | dev.paragdairy.com/PaymentCheckOut.aspx                                                                                                    | Welcome                                                 | ् 🖄 🖈 🤅                                                                     |
|-----------|----------------------------------------------------------------------------------------------------|---------------------------------------------------------|-----------------------------------------------------------------------------|
|           | Pradeshik Cooperative Dairy Federation, Uttar Pradesh<br>प्रादेशिक कोअपपेरेथि डेपरी फेडरेंग, उत्तर प्रदेश                                                                                                    | Sauch.                                                  | Q 🔒                                                                         |
|           | Home About Us Products Store Locator Contact Us Self Help Group Account •                                                                                                    |                                                         |                                                                             |
|           | Below are the steps for secure Payment Transaction.                                                                                                    |                                                         |                                                                             |
|           | Payment Method                                                                                                    | Order Summary                                           |                                                                             |
|           | Cash on Delivery                                                                                                    | Basket Value                                            | <b>₹457</b>                                                                 |
|           |                                                                                                    | Delivery Charges                                        | Free                                                                        |
|           | <ul> <li>Credit Card VISA</li> </ul>                                                                                                    | Wallet Balance                                          | ₹0                                                                          |
|           | O Debit Carde                                                                                                    | Total Amount Payable                                    | 8457                                                                        |
|           |                                                                                                    |                                                         |                                                                             |
|           |                                                                                                    |                                                         |                                                                             |
|           | A Place Order                                                                                                    |                                                         |                                                                             |
|           |                                                                                                    |                                                         |                                                                             |
|           |                                                                                                    |                                                         |                                                                             |
|           |                                                                                                    |                                                         |                                                                             |
|           |                                                                                                    |                                                         |                                                                             |
|           |                                                                                                    |                                                         |                                                                             |
|           |                                                                                                    |                                                         |                                                                             |
|           |                                                                                                    |                                                         |                                                                             |
|           |                                                                                                    |                                                         |                                                                             |
|           |                                                                                                    |                                                         |                                                                             |
|           |                                                                                                    |                                                         |                                                                             |
| 7         | Completion                                                                                                    |                                                         |                                                                             |
| <u>7.</u> | Completion                                                                                                    |                                                         |                                                                             |
| <u>7.</u> | Completion                                                                                                    |                                                         | <u>.</u>                                                                    |
| <u>7.</u> | Completion                                                                                                    |                                                         | <u> </u>                                                                    |
| <u>7.</u> | Completion                                                                                                    | Welcome 5                                               | •<br>Shukti Tearn Logout                                                    |
| <u>7.</u> | Completion           Ver Primary school         EXELLER         THEME                                                                                                    | Welcome S                                               | Puskti Team Logout                                                          |
| <u>7.</u> | Completion<br>শিল্প Mar Prinary schoo<br>Pradeshik Cooperative Dairy Federation, Uttar Pradesh<br>দ্রেইয়িক কা-আমন্টবিব ঔষরী উত্তইম্বল, उत्तर प्रदेश                                                                                                    | Welcome S<br>Search.                                    | ahukti Team Logout                                                          |
| <u>7.</u> | Completion                • Nex Primary school             • সৈনা             • সৈনা             • সিনা             • সিনা                               | Welcome S<br>Search. (                                  | e<br>shukil Tearn Logout                                                    |
| <u>7.</u> | Completion           Preference         २००००००००००००००००००००००००००००००००००००                                                                                                    | Welcome S<br>Search.                                    | Pukti Team Logout                                                           |
| <u>7.</u> | Image: State State Sta | Welcome Search. (<br>Search. (<br>en received           | •<br>Shukti Team Logout                                                     |
| 7.        | Image: State of the state of the state | Welcome S<br>Search. (<br>en received                   | shakti Team Logaut                                                          |
| 7.        | Image: State State Sta | Welcome S<br>Search. (<br>en received                   | shakti Team Logout                                                          |
| 7.        | Image: State State Sta | Welcome S<br>Search. (<br>en received<br>Total : 457.00 | shukii Team Logout                                                          |
| <u>7.</u> | Image: State of State State  | Welcome S<br>Search. (<br>en received<br>Total: 457.00  | Pukti Team Logout                                                           |
| 7.        | Image: State of the state of the state | Welcome S<br>Search. (<br>en received<br>Total: 457.00  | stukti Team Logout                                                          |
| <u>7.</u> | Image: Second State State St | Welcome S<br>Search. (<br>en received<br>Total: 457.00  | e<br>Bukti Tearn Logout                                                     |
| 7.        | Verrerenze school     Verrerenze school     Verrerenze school <td>Welcome S<br/>Search. (<br/>en received<br/>Total: 457.00</td> <td>•<br/>shakti Team Logout<br/>Q</td>                                                                                                    | Welcome S<br>Search. (<br>en received<br>Total: 457.00  | •<br>shakti Team Logout<br>Q                                                |
| 7.        | Image: Second Second Secon | Welcome S<br>Search. (<br>en received<br>Total: 457.00  | I<br>₹457.00<br>ash On Delivery                                             |
| 7.        | Image: Completion     Image: Completion     Image: Completion <td>Welcome S<br/>Search. (<br/>en received<br/>Total : 457.00</td> <td>Publi Team Logout  Publi Team Logout  I  4  4  4  4  4  4  4  4  4  4  4  4</td>                                                                                                    | Welcome S<br>Search. (<br>en received<br>Total : 457.00 | Publi Team Logout  Publi Team Logout  I  4  4  4  4  4  4  4  4  4  4  4  4 |

## 8. Self Help group Dashboard ;

| ngoan y.con                              | n/WomenG             | roup/Wome | GroupDashboard.aspx                                                 |                                                              |                                                     |                                                                                           |                                        |                                               |
|------------------------------------------|----------------------|-----------|---------------------------------------------------------------------|--------------------------------------------------------------|-----------------------------------------------------|-------------------------------------------------------------------------------------------|----------------------------------------|-----------------------------------------------|
| ome A                                    | About Us             | Products  | Store Locator Cont                                                  | act Us Self He                                               | lp Group Account 🔻                                  |                                                                                           |                                        |                                               |
| ) Das                                    | hboard               |           |                                                                     |                                                              |                                                     |                                                                                           |                                        |                                               |
| Lill Cor                                 | mman sta             | atistics  |                                                                     |                                                              |                                                     |                                                                                           |                                        |                                               |
|                                          |                      |           |                                                                     |                                                              |                                                     |                                                                                           |                                        |                                               |
| 6                                        |                      |           | 6                                                                   |                                                              | ₹4110                                               |                                                                                           | ₹4110                                  |                                               |
| Order<br>(Last 3                         | Month)               | -         | Order<br>(Last 1 Month)                                             |                                                              | Total Amount<br>(Last 3 Month)                      |                                                                                           | Total Amount<br>(Last 1 Month)         |                                               |
|                                          | More In              | fo>       | More II                                                             | ifo>                                                         | More info                                           | »                                                                                         | More Info>                             |                                               |
| _                                        |                      |           |                                                                     |                                                              |                                                     |                                                                                           |                                        |                                               |
| PR Las                                   | t 5 Order            |           |                                                                     |                                                              |                                                     |                                                                                           |                                        |                                               |
|                                          | Order No:            |           |                                                                     |                                                              |                                                     |                                                                                           |                                        |                                               |
|                                          |                      |           | Order Date:                                                         | Payr                                                         | ment                                                | Order Status:                                                                             | View D                                 | etail                                         |
| PRG0002                                  | 13                   |           | Order Date:<br>12-03-2022                                           | <b>Pay</b><br>457                                            | Pendir                                              | Order Status:                                                                             | View D<br>View                         | etail<br>Detail                               |
| PRG0002<br>PRG0001                       | 2                    | 0         | Order Date:<br>12-03-2022<br>12-03-2022                             | 457<br>258                                                   | nent Pendir<br>Pendir                               | Order Status:                                                                             | View D<br>View<br>View                 | Detail<br>Detail                              |
| PRG0002<br>PRG0001<br>PRG0001            | 12                   |           | Order Date:<br>12-03-2022<br>12-03-2022<br>11-03-2022               | Payr<br>457<br>258<br>208                                    | ment Pendii<br>Pendii<br>Pendii<br>Pendii           | Order Status:<br>ng For Delivery<br>ng For Delivery<br>ng For Delivery                    | View D<br>View<br>View<br>View         | Detail<br>Detail<br>Detail                    |
| PRG0002<br>PRG0001<br>PRG0001<br>PRG0000 | 23<br>12<br>10<br>18 |           | Order Date:<br>12-03-2022<br>12-03-2022<br>11-03-2022<br>11-03-2022 | Pay           457           258           208           1133 | ment Pendii<br>Pendii<br>Pendii<br>Pendii<br>Pendii | Order Status:<br>ng For Delivery<br>ng For Delivery<br>ng For Delivery<br>ng For Delivery | View D<br>View<br>View<br>View<br>View | etail<br>Detail<br>Detail<br>Detail<br>Detail |

## 9. SHG can check his order details;

| Near Pr                                  | imary school                                                    |                                                             | 🗮 ENGLISH 🛛 🔤 HINDI         | Welcome Shakti Te    | am Logout     |
|------------------------------------------|-----------------------------------------------------------------|-------------------------------------------------------------|-----------------------------|----------------------|---------------|
| -                                        | Pradeshik Coopera<br>प्रादेशिक कोआपरेटिव                        | ative Dairy Federation, Utta<br>डेयरी फेडरेशन, उत्तर प्रदेश | ır Pradesh                  | Search. Q            | <del></del> 8 |
| Home                                     | About Us Products                                               | Store Locator Contact U                                     | s Self Help Group Account 🔻 |                      |               |
| (i) Orc                                  | der Details                                                     |                                                             |                             |                      |               |
| ORDER                                    | R DETAIL                                                        |                                                             |                             |                      |               |
| ORDER                                    | NO:                                                             | PRG00023                                                    | ORDER STATUS:               | Pending For Delivery |               |
| ORDER                                    | DATE:                                                           | 2/3/2022                                                    | CUSTOMER NAME               | Shakti               |               |
| ORDER                                    | SUBTOTAL                                                        | ₹457                                                        | TOTAL TAX                   | ₹48.96               |               |
| SHIPP                                    | ING PRICE                                                       | ₹0.00                                                       | DISCOUNT                    | ₹0.00                |               |
| AMOU                                     | NT WITHOUT TAX                                                  | ₹408.04                                                     | GRAND TOTAL                 | ₹457                 |               |
| PAYME                                    | ENT STATUS                                                      | Partial Payment                                             | PAYMENT METHOD              | Cash on Delivery     |               |
| DELIVI                                   | ERYDATE                                                         | 3/2/2022                                                    |                             |                      |               |
| ADDR                                     | ESS                                                             |                                                             |                             |                      |               |
| BILLI<br>Shakt<br>Near<br>22600<br>88531 | NG ADDRESS<br>i<br>Primary school Address2,Luck<br>03<br>944115 | now                                                         |                             |                      |               |

#### 10. Self Help group can check his profile & update her details;

| $4 \rightarrow C = 0$ | adaine com MomanGroup (MvPr                | vila zeov                                                      |                           |                       |            |
|-----------------------|--------------------------------------------|----------------------------------------------------------------|---------------------------|-----------------------|------------|
| e - V C = deviparag   | lear Primary school                        | June aspx                                                      | 🗱 English 💶 Hindi         | Welcome Shakti Team L | spout A    |
| 4                     | Pradeshik Cooper<br>प्रादेशिक कोआपरेटिव    | ative Dairy Federation, Uttar P<br>डेयरी फेडरेशन, उत्तर प्रदेश | radesh                    | SearchQ               | <b>@</b> 0 |
| Hon                   | me About Us Products                       | Store Locator Contact Us                                       | Self Help Group Account 🔻 |                       |            |
| My                    | yProfile                                   |                                                                |                           | Save n Continue Edit  |            |
|                       | Self Help Group Name<br>Shokti Teom        |                                                                |                           |                       |            |
|                       | Contact Person                             |                                                                |                           |                       |            |
|                       | Contact Mobile No<br>885394485             |                                                                |                           |                       |            |
|                       | Contact Email<br>anubhavjaiswal006@gmail.c | om                                                             |                           |                       |            |
|                       | Contact Person2                            |                                                                |                           |                       |            |
|                       | Contact Mobile No2                         |                                                                |                           |                       |            |

### **11. Self Help Group can Add Money to her Wallet for hassle free order booking.**

| Near Primary school                                                            | 💥 ENGLISH 🚾 HINDI                    | Welcome Shakti Team Logout |  |
|--------------------------------------------------------------------------------|--------------------------------------|----------------------------|--|
| Pradeshik Cooperative Dairy Federa<br>प्रादेशिक कोआपरेटिव डेयरी फेडरेशन, उत्तर | tion, Uttar Pradesh<br>र प्रदेश      | Search. Q                  |  |
| Home About Us Products Store Locator                                           | Contact Us Self Help Group Account 🔻 |                            |  |
| 🔳 Wallet                                                                       |                                      |                            |  |
| e O<br>Current Wallet Balance                                                  |                                      | ADD MONEY TO WALLET        |  |
| No data to paginate 💿 💿                                                        |                                      | Page size: 10 *            |  |
| Deposit + Withdrawol + Orderid + Payment Mo                                    | ode + Payment Date Payment Status:   | * Remarks *                |  |
|                                                                                | No data to display                   |                            |  |
| <<br>No data to paginate 🕢 🕐                                                   |                                      | Page sizer 10              |  |
| Join Our Newsletter                                                            | Your e-mail id                       | Submit                     |  |
|                                                                                | Information Our Pe                   | olicy Contact Us           |  |

### Wallet - Add money - Submit

| Near Primary school           |                                                                      | 🗮 ENGLISH 🚾 HINDI                  | Welcome Shakti Team Logout  |
|-------------------------------|----------------------------------------------------------------------|------------------------------------|-----------------------------|
| Pradeshik Co<br>प्रादेशिक कोआ | ooperative Dairy Federation,<br>परेटिव डेयरी फेडरेश्वन, उत्तर प्रदेश | Uttar Pradesh                      | Search. Q                   |
| Home About Us Prod            | lucts Store Locator Conta                                            | act Us 💦 Self Help Group Account 🔻 |                             |
| 🔳 Wallet                      |                                                                      |                                    |                             |
| 0                             |                                                                      | terration and terration            | MONEY TO WALLET             |
| 0,                            |                                                                      | Add Money To Wallet                | + Add Money                 |
| Current Wallet Balance        | Amount                                                               | Payment Mode                       |                             |
|                               | 2345                                                                 | Credit Card                        | ~                           |
| No data to paginate ()        | Payment Date                                                         | Remarks                            | Page size: 10 *             |
| Deposit + Withdrowol +        | 3/2/2022                                                             | _ test wallet                      | · · ·                       |
| 4<br>No data to paginate 💿 💿  |                                                                      |                                    | Submit »<br>Page size: 10 * |
| Join Our Newsle               | etter yo                                                             | ur e-mail id                       | Submit                      |